(1) 點選檔案名稱右側的「...」按鈕,在彈出的選單中點選「歷史版本」:

| S WPS官網POC測試申請_20200724.xlsx 20200709.pptx |           | × ±       | ••• |
|--------------------------------------------|-----------|-----------|-----|
| 5 雲文檔機碼申請_20200731.xls                     | 9.57 MB   | 移動<br>複製到 |     |
| S 台灣POC測試表_20200615.xlsx                   | 112.95 KB | 重命名       |     |
|                                            |           | 刪除        |     |
|                                            |           | 增加星號      |     |
|                                            |           | 分享鏈接      |     |
|                                            |           | 歷史版本      |     |
|                                            |           | 上傳新版本     | -   |
|                                            |           | 屬性        |     |

(2) 將滑鼠停在不同版本上,點選復原歷史版本即可恢復到原來的版本:

| 歷史版本                 |       | ×           |
|----------------------|-------|-------------|
| 版本描述                 | 修改人▼  | 修改時間        |
| 5 第9版(目前版本)          | 許志嘉   | 07-31 09:40 |
| 5 第8版                | test1 | 07-29 16:32 |
| 5 第7版                | 許志嘉   | ± © × ∕     |
| ≤ 第6版                | 許志嘉   | 0 復原歷史版本    |
| ■ 第5版                | 許志嘉   | 07-24 17:27 |
| 5 第4版                | 許志嘉   | 07-24 11:21 |
| 5 第3版                | 許志嘉   | 07-24 11:19 |
| 5 第2版                | 許志嘉   | 07-24 11:15 |
| 軍個檔案只保存最近 1000 個歷史版本 | *+=   | 07.04.44.00 |

## 點選【WPS+雲文檔】,立即註冊使用一個月免費!